# illumina

# Moduł analityczny lokalnego menedżera przebiegu do sekwencjonowania klinicznego genu mukowiscydozy, wer. 2.0

Instrukcja wykonywania procedur

DO STOSOWANIA W DIAGNOSTYCE IN VITRO

| Przegląd                            | 3  |
|-------------------------------------|----|
| Wprowadzanie informacji o przebiegu | 3  |
| Metody analityczne                  | 5  |
| Wyświetlanie przebiegu i wyników    | 6  |
| Plik z danymi śledzenia serii       | 6  |
| Raport z wyników                    | 7  |
| Pomoc techniczna                    | 10 |
|                                     |    |

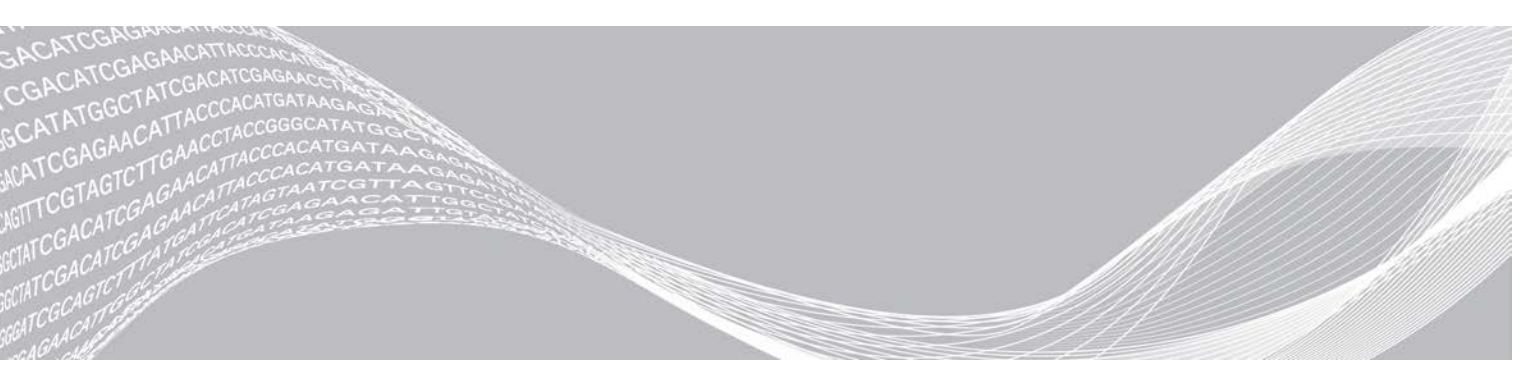

Nr dokumentu: 1000000100946 wer. 01 POL Sierpień 2021 DO STOSOWANIA W DIAGNOSTYCE IN VITRO ZASTRZEŻONE MATERIAŁY FIRMY ILLUMINA

Niniejszy dokument oraz jego treśśtanowią własnośćirmy Illumina, Inc. oraz jej podmiotów zależnych ("Illumina") i są przeznaczone wyłącznie do użytku zgodnego z umową przez klienta firmy w związku z użytkowaniem produktów opisanych w niniejszym dokumencie, z wyłączeniem innych celów. Niniejszy dokument oraz jego treśćnie będ wykorzystywane ani rozpowszechniane do innych celów i/lub publikowane w inny sposób, ujawniane ani kopiowane bez pisemnej zgody firmy Illumina. Firma Illumina na podstawie niniejszego dokumentu nie przenosi żadnych licencji podlegających przepisom w zakresie patentów, znaków towarowych czy praw autorskich ani prawu powszechnemu lub prawom pokrewnym osób trzecich.

W celu zapewnienia właściwego i bezpiecznego użytkowania produktów opisanych w niniejszym dokumencie podane instrukcje powinny byściśle przestrzegane przez wykwalifikowany i właściwie przeszkolony personel. Przed rozpoczejem użytkowania tych produktów należy zapoznaśję całą treścią niniejszego dokumentu.

NIEZAPOZNANIE SIĘUB NIEDOKŁADNE PRZESTRZEGANIE WSZYSTKICH INSTRUKCJI PODANYCH W NINIEJSZYM DOKUMENCIE MOŻE SPOWODOWAĆJSZKODZENIE PRODUKTÓWUB OBRAŻENIA CIAŁA UŻYTKOWNIKÓWUB INNYCH OSÓBRAZ USZKODZENIE INNEGO MIENIA, A TAKŻE SPOWODUJE UNIEWAŻNIENIE WSZELKICH GWARANCJI DOTYCZĄCH PRODUKTÓW

FIRMA ILLUMINA NIE PONOSI ODPOWIEDZIALNOŚCZA NIEWŁAŚCWE UŻYTKOWANIE PRODUKTÓW TYM ICH CZĘŚCI I OPROGRAMOWANIA) OPISANYCH W NINIEJSZYM DOKUMENCIE.

© 2021 Illumina, Inc. Wszelkie prawa zastrzeżone.

Wszystkie znaki towarowe są własnością firmy Illumina, Inc. lub ich odpowiednich właścicieli. Szczegółowe informacje na temat znaków towarowych można znaleźka stronie www.illumina.com/company/legal.html.

# Przegląd

Moduł analityczny lokalnego menedżera przebiegu do sekwencjonowania klinicznego genu mukowiscydozy, wer. 2.0, przeznaczony jest do użytku z oznaczeniem TruSight do sekwencjonowania klinicznego genu mukowiscydozy. Oznaczenie wykrywa mutacje w regionach kodowania białek oraz w połączeniach intron-ekson w genie błonowego regulatora przewodnictwa związanego z mukowiscydozą (*CFTR*), w tym dwie duże delecje i dwie głębokie mutacje intronowe. Moduł analityczny wykonuje wtórne analizy oraz generuje raporty z przebiegów sekwencjonowania przy użyciu zestawu TruSight do oznaczania wariantów genotypu mukowiscydozy. Patrz: ulotka dołączona do opakowania testu *TruSight do oznaczania wariantów genotypu mukowiscydozy (nr dokumentu: 100000097720*).

Moduł analizy ocenia krótkie regiony amplifikowanego DNA, czyli amplikony, pod kątem wariantów. Celowane sekwencjonowanie amplikonów zapewnia wysokie pokrycie określonych regionów w dużej liczbie próbek.

#### Informacje na temat niniejszego przewodnika

W niniejszym przewodniku zawarto instrukcje dotyczące konfigurowania parametrów przebiegu sekwencjonowania i analizy przy użyciu modułu analitycznego do sekwencjonowania klinicznego genu mukowiscydozy, wer. 2.0. Korzystanie z oprogramowania wymaga podstawowej znajomości aktualnej wersji systemu operacyjnego Windows oraz interfejsu użytkownika działającego w oparciu o przeglądarkę internetową. Informacje na temat panelu lokalnego menedżera przebiegu i ustawień systemu zawarto w *Instrukcji obsługi oprogramowania lokalnego menedżera przebiegu do systemu MiSeqDx (nr dokumentu: 100000011880)*.

## Wprowadzanie informacji o przebiegu

#### Ustawianie parametrów

- 1 Zalogować się do lokalnego menedżera przebiegu.
- 2 Wybrać **Create Run** (Utwórz przebieg), a następnie **CF Clinical Seq 2.0** (Sekwencjonowanie kliniczne genu mukowiscydozy wer. 2.0).

Pojawi się wyskakujące okno z potwierdzeniem, że wybrana została opcja CF Clinical Seq 2.0 (Sekwencjonowanie kliniczne genu mukowiscydozy – wer. 2.0).

CONFIRM CF CLINICAL SEQ 2.0 RUN •
 Are you sure you want to continue with this CF Clinical Seq 2.0 (Cystic Fibrosis Clinical Sequencing Assay) run?
 Note: If you want to change your run selection, press "Cancel" and make another selection.

Check to confirm CF Clinical Seq 2.0 run 📃

Cancel

- 3 Zaznaczyć pole i wybrać opcję **Confirm** (Potwierdź), aby kontynuować (lub opcję **Cancel** [Anuluj]), aby powrócić do ekranu głównego.
- 4 Wprowadzić nazwę przebiegu, która identyfikuje przebieg od sekwencjonowania po analizę. Nazwa może zawierać znaki alfanumeryczne, spacje, znaki podkreślenia lub łączniki (maksimum 40 znaków).

Nr dokumentu: 1000000100946 wer. 01 POL DO STOSOWANIA W DIAGNOSTYCE IN VITRO

- 5 [Opcjonalnie] Wprowadzić opis przebiegu. Nazwa może zawierać znaki alfanumeryczne, spacje, znaki podkreślenia lub łączniki (maksimum 150 znaków).
- 6 Wprowadzić numer serii i datę ważności zestawu do przygotowania biblioteki.

## Określanie próbek do przebiegu

Próbki do uwzględnienia w przebiegu należy określić za pomocą jednej z poniższych opcji.

- Enter samples manually (Ręczne wprowadzanie próbek) należy użyć pustej tabeli na ekranie Create Run (Tworzenie przebiegu).
- Import samples (Importowanie próbek) należy przejść do pliku zewnętrznego w formacie wartości rozdzielonych przecinkami (\*.csv). Szablon jest dostępny do pobrania na ekranie Create Run (Tworzenie przebiegu).

#### Ręczne wprowadzanie próbek

- 1 Wprowadzić niepowtarzalną nazwę próbki w polu Sample Name (Nazwa próbki). Nazwa może zawierać znaki alfanumeryczne, łączniki lub znaki podkreślenia (maksimum 40 znaków).
- 2 Kliknąć prawym klawiszem myszy, aby wybrać dodatnią lub ujemną próbkę kontrolną. Aby można było zapisać przebieg, musi on zawierać co najmniej jedną dodatnią i jedną ujemną próbkę kontrolną.
- 3 [Opcjonalnie] Wprowadzić opis próbki w odpowiadającej jej karcie Description (Opis). Nazwa może zawierać znaki alfanumeryczne, łączniki lub znaki podkreślenia (maksimum 50 znaków).
- 4 **[Opcjonalnie]** Wybrać adapter indeksu 1 z listy rozwijanej Index 1 (i7) (Indeks 1 [i7]). Krok ten jest opcjonalny, ponieważ kombinacje indeksów i7 oraz i5 w domyślnym układzie wypełniane są automatycznie.
- 5 **[Opcjonalnie]** Wybrać adapter indeksu 2 z listy rozwijanej Index 2 (i5) (Indeks 2 [i5]). Krok ten jest opcjonalny, ponieważ kombinacje indeksów i7 oraz i5 w domyślnym układzie wypełniane są automatycznie.
- 6 Wybrać ikonę Print (Drukuj), aby wyświetlić układ płytki.
- 7 Wybrać opcję **Print** (Drukuj), aby wydrukować układ płytki jako odniesienie do przygotowania bibliotek.
- 8 **[Opcjonalnie]** Wybrać opcję **Export** (Eksportuj), aby wyeksportować informacje o próbce.
- 9 Wybrać opcję Save Run (Zapisz przebieg). W przypadku wprowadzenia danych dla mniej niż 24 próbek zostanie wyświetlone okno Insufficient Sample (Niewystarczająca liczba próbek). Należy wybrać Proceed (Kontynuuj), aby kontynuować lub Cancel (Anuluj), aby dokonać edycji próbek.

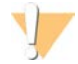

#### PRZESTROGA

Wykonywanie przebiegu z liczbą próbek mniejszą niż 24 nie zostało zwalidowane przez firmę Illumina. Więcej informacji można znaleźć w ulotce dołączonej do opakowania zestawu TruSight do oznaczania wariantów genotypu mukowiscydozy (nr dokumentu: 1000000097720).

## Importowanie próbek

Informacje na temat próbek można zaimportować z dwóch rodzajów plików:

- Pliku z informacjami o próbce wyeksportowanego uprzednio z modułu do sekwencjonowania klinicznego genu mukowiscydozy wer. 2.0, przy użyciu funkcji eksportowania.
- Szablonu, który można wygenerować przy użyciu polecenia Template (Szablon) na ekranie Create Run (Utwórz przebieg). Plik szablonu zawiera właściwe nagłówki kolumn do zaimportowania danych wraz z symbolami zastępczymi w każdej kolumnie. Szablon należy dostosować przy użyciu zewnętrznego edytora:
  - 1 Dodać informacje o próbce dla każdej próbki w przebiegu.
  - 2 Po wprowadzeniu wszystkich informacji usunąć pozostałe symbole zastępcze w nieużywanych komórkach.
  - 3 Zapisać plik szablonu.

Aby zaimportować informacje o próbce:

- 1 Wybrać polecenie **Import Samples** (Importuj próbki), znaleźć plik docelowy na liście, a następnie wybrać go.
- 2 Wybrać ikonę **Print** (Drukuj), aby wyświetlić układ płytki.
- 3 Wybrać opcję **Print** (Drukuj), aby wydrukować układ płytki jako odniesienie do przygotowania bibliotek.
- 4 **[Opcjonalnie]** Wybrać opcję **Export** (Eksportuj), aby wyeksportować informacje o próbce do pliku zewnętrznego.
- 5 Wybrać opcję Save Run (Zapisz przebieg).

W przypadku wprowadzenia danych dla mniej niż 24 próbek zostanie wyświetlone okno Insufficient Sample (Niewystarczająca liczba próbek). Należy wybrać **Proceed** (Kontynuuj), aby kontynuować lub **Cancel** (Anuluj), aby dokonać edycji próbek.

## PRZI

#### PRZESTROGA

Wykonywanie przebiegu z liczbą próbek mniejszą niż 24 nie zostało zwalidowane przez firmę Illumina. Więcej informacji można znaleźć w ulotce dołączonej do opakowania zestawu TruSight do oznaczania wariantów genotypu mukowiscydozy (nr dokumentu: 100000097720).

# Edycja przebiegu

Instrukcje na temat edycji informacji dotyczących przebiegu przed rozpoczężem sekwencjonowania zawarto w *Instrukcji obsługi oprogramowania lokalnego menedżera przebiegu do systemu MiSeqDx* (nr dokumentu: 1000000011880).

# Metody analityczne

Opis metod analitycznych dotyczących testu TruSight do oznaczania wariantów genu mukowiscydozy znajduje sięw ulotce dołączonej do opakowania testu TruSight do oznaczania wariantów genu mukowiscydozy *(nr dokumentu: 100000097720).* 

## Wyświetlanie przebiegu i wyników

- 1 Kliknąć nazwę przebiegu na ekranie głównym oprogramowania lokalnego menedżera przebiegu.
- 2 Przejrzeć parametry sekwencjonowania na karcie Run Overview (Przegląd przebiegu).
- 3 **[Opcjonalnie]** Aby skopiować ścieżkę dostępu do folderu wyników przebiegu, należy kliknąć ikonę **Copy to Clipboard** (Kopiuj do schowka).
- 4 Wybrać kartę Sequencing Information (Informacje dotyczące sekwencjonowania), aby przejrzeć parametry przebiegu i informacje o materiałach eksploatacyjnych.
- 5 Wybrać kartę Samples and Results (Próbki i wyniki), aby wyświetlić wyniki analizy. Na karcie znajduje się lista zbiorcza informacji o próbce z podaniem wskaźnika rozpoznań, wyniku analizy, współrzędnych z nierozpoznanym nukleotydem i informacji o próbkach kontrolnych.
  - Jeśli analizę powtarzano, należy rozwinąć listę Select Analysis (Wybierz analizę) i wybrać odpowiednią analizę.
- 6 **[Opcjonalnie]** Kliknąć dwukrotnie w polu Comment (Komentarz), aby dodać komentarz na temat próbki wymienionej na liście. Kliknąć **Save Changes** (Zapisz zmiany).
- 7 Wybrać z listy próbki, aby wyświetlić szczegółowe informacje na temat wariantów. Informacje dotyczące wariantów wykrytych w próbkach wyświetlane są poniżej listy próbek.
- 8 **[Opcjonalnie]** Dwukrotnie kliknąć pole w kolumnie Interpretation (Interpretacja), aby wybrać jedną z poniższych opcji:
  - CF powoduje mukowiscydozę.
  - MVCC mutacja o różnych konsekwencjach klinicznych (ang. Mutation of Varying Clinical Consequence).
  - MOUS mutacja o nieznanym znaczeniu (ang. Mutation of Unknown Significance).
  - ▶ NCFCM mutacja niepowodująca mukowiscydozy (ang. Non CF Causing Mutation).
  - Unknown (Nieznana).

Kliknąć Save Changes (Zapisz zmiany).

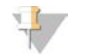

#### UWAGA

Każde zapisanie zmian skutkuje utworzeniem pliku wyników w folderze Alignment (Dopasowanie). Do nazwy tego pliku dołączony jest znacznik daty i godziny o formacie RRMMDD\_GGMMSS.

Więcej informacji na temat kart Run Overview (Przegląd przebiegu) i Sequencing Information (Informacje dotyczące sekwencjonowania) oraz sposobu ponownego umieszczania analizy w kolejce zawarto w *Instrukcji obsługi oprogramowania lokalnego menedżera przebiegu do systemu MiSeqDx* (*nr dokumentu: 1000000011880*).

#### Plik z danymi śledzenia serii

Aby wyświetlić plik LotTracking.txt, po zakończeniu analizy należy wybrać jedną z następujących opcji:

- Kliknąć polecenie Export Lot Tracking Data (Eksportuj dane śledzenia serii) na karcie Sample and Results (Próbki i wyniki).
- Otworzyć plik w folderze Alignment (Dopasowanie). Ścieżka dostępu do folderu Alignment (Dopasowanie) podana jest w polu Analysis Folder (Folder analizy) na karcie Sample and Results (Próbki i wyniki).

 [Opcjonalnie] Aby skopiować ścieżkę dostępu do folderu analiz, należy kliknąć ikonę Copy to Clipboard (Kopiuj do schowka).

Po zakończeniu analizy plik z danymi śledzenia serii jest zapisywany w folderze Alignment (Dopasowanie) danego przebiegu. Na przykład: MiSeqAnalysis\<Nazwa folderu przebiegu>\Alignment\_ N\RRMMDD\_GGMMSS. N to kolejna liczba, która zwiększa się wraz z każdym ponownym umieszczeniem analizy w kolejce. RRMMDD\_GGMMSS to znacznik daty i godziny wykonania przebiegu.

# Raport z wyników

Po zakończeniu analizy wtórnej podsumowanie wyników analitycznych znajdzie się na karcie Samples and Results (Próbki i wyniki). Podsumowanie wyników oznaczenia umieszczane jest również w pliku wyników analizy (wyjściowym), będącym pojedynczym plikiem tekstowym o nazwie TruSightCFClinicalSequencingAssay.txt, rozdzielonym tabulatorami.

Dane zawarte w pliku wyników analizy są danymi wyświetlanymi na karcie Samples and Results (Próbki i wyniki). Aby wyświetlić plik wyników analizy **TruSightCFClinicalSequencingAssay.txt**, należy wybrać jedną z następujących opcji:

- Kliknąć polecenie **Export Data** (Eksportuj dane) na karcie Sample and Results (Próbki i wyniki).
- Otworzyć plik w folderze Alignment (Dopasowanie). Ścieżka dostępu do folderu Alignment (Dopasowanie) podana jest w polu Analysis Folder (Folder analizy) na karcie Sample and Results (Próbki i wyniki).

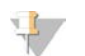

#### UWAGA

Aby skopiować ścieżkę dostępu do folderu analiz, należy kliknąć ikonę Kopiuj do schowka.

Pliki z wynikami analiz dla każdego przebiegu sekwencjonowania przechowywane są na aparacie i zapisywane w folderach MiSeqAnalysis\<Nazwa folderu przebiegu>\Data\Intensities\BaseCalls oraz MiSeqAnalysis\<Nazwa folderu przebiegu>\Alignment\_N\RRMMDD\_GGMMSS. N to kolejna liczba, która zwiętsza sięwraz z każdym ponownym umieszczeniem analizy w kolejce. RRMMDD\_GGMMSS to znacznik daty i godziny wykonania przebiegu.

## Informacje zawarte w pliku z wynikami analizy

Plik z wynikami analizy (TruSightClinicalSequencingAssay.txt) składa sięz trzech sekcji: nagłówka pliku, informacji o próbce oraz informacji o wariantach wykrytych w próbce. Nagłówek jest umieszczony na początku pliku i zawiera ogólne informacje na temat przebiegu. Uwaga: dla każdego przebiegu generowany jest tylko jeden nagłówek pliku. Natomiast informacje dotyczące próbki i wariantów obecnych w próbce podawane są osobno dla każdej próbki uwzględionej w analizie. Sekcje te łączone są w pary dla każdej z próbek.

W poniższej tabeli zawarto opis każdego wiersza w nagłówku pliku zawierającym informacje na temat przebiegu:

| Tabela 1 | Nagłówek pliku | (informacje nt. | przebiegu) |
|----------|----------------|-----------------|------------|
|          |                |                 |            |

| Nagłówek wiersza                  |                                                                                                    |  |
|-----------------------------------|----------------------------------------------------------------------------------------------------|--|
| Test                              | Opis wykonywanego testu.                                                                                                    |  |
| Run ID (Identyfikator przebiegu)  | Identyfikator przebiegu generowany przez oprogramowanie MiSeq Operating<br>Software (MOS) na początku przebiegu sekwencjonowania. |  |
| Run Date (Data przebiegu)         | Data (RRMMDD) uruchomienia przebiegu sekwencjonowania w oprogramowaniu<br>MOS.                                                    |  |
| Analysis Version (Wersja analizy) | Wersja oprogramowania użytego do analizy.                                                                                         |  |

W poniższej tabeli zawarto opis każdego wiersza w sekcjach informacji o próbce:

#### Tabela 2 Informacje o próbce

| Nagłówek wiersza                                    | Opis                                                                                                    |
|-----------------------------------------------------|----------------------------------------------------------------------------------------------------|
| Sample ID (Identyfikator próbki)                    | Nazwa próbki nadana w momencie tworzenia przebiegu połączona<br>z identyfikatorem analizy przypisanym przez oprogramowanie lokalnego<br>menedżera przebiegu. W przypadku ponownego umieszczenia przebiegu w kolejce<br>część identyfikatora próbki zawierająca jej nazwę pozostanie niezmieniona,<br>natomiast zmieniony zostanie identyfikator analizy.<br>Pole to występuje wyłącznie w pliku *.txt.                                                                                                    |
| Sample Name (Nazwa próbki)                          | Nazwa próbki podana w momencie tworzenia przebiegu.                                                                                                    |
| Control (Próbka kontrolna)                          | Rodzaj próbki kontrolnej podany przy tworzeniu przebiegu.<br>Dostępne wartości to: dodatnia lub ujemna. Puste pole wskazuje na użycie jedynie<br>próbki analitycznej.                                                                                                    |
| Comment (Komentarz)                                 | Opcjonalne pole tekstowe na komentarze. Komentarze z poprzedniego przebiegu<br>analizy nie są przenoszone do następnego przebiegu.                                                                                                    |
| Performance (Wynik)                                 | Pass (Powodzenie) lub Fail (Niepowodzenie) na podstawie wskaźnika rozpoznań<br>nukleotydów.<br>Dla dodatniej próbki kontrolnej:<br>• PASS (Powodzenie) — wskaźnik rozpoznań ≥ 99%<br>• FAIL (Niepowodzenie) — wskaźnik rozpoznań < 99%<br>Dla ujemnej próbki kontrolnej:<br>• PASS (Powodzenie) — wskaźnik rozpoznań ≤ 10%<br>• FAIL (Niepowodzenie) — wskaźnik rozpoznań > 10%<br>Dla próbki nieoznaczonej jako dodatnia lub ujemna próbka kontrolna:<br>• PASS (Powodzenie) — wskaźnik rozpoznań > 99%<br>• FAIL (Niepowodzenie) — wskaźnik rozpoznań < 99% |
| Sample Call Rate (Wskaźnik<br>rozpoznań dla próbki) | Liczba pozycji wariantowych spełniających wcześniej zdefiniowaną wartość<br>progową przedziału ufności podzieloną przez łączną liczbę przeanalizowanych<br>pozycji wariantowych.<br>Wskaźnik rozpoznań opisywany jest w odniesieniu do próbki i podawany jako<br>wartość procentowa obliczana według wzoru: 1 minus [liczba pozycji z niepełnymi<br>rozpoznaniami nukleotydów podzielona przez łączną liczbę sekwencjonowanych<br>pozycji].                                                                                                    |

W poniższej tabeli zawarto opis każdej kolumny w sekcjach informacji o wariantach wykrytych w próbce.

Tabela 3 Informacje o wariantach wykrytych w próbce

|   | Nagłówek kolumny                             | Opis                                                                                                    |
|---|----------------------------------------------|----------------------------------------------------------------------------------------------------|
|   | Variant Type (Typ wariantu)                  | Typ wariantu.<br>• SNV — wariant pojedynczego nukleotydu<br>• DIV — wariant delecja/insercja<br>• DEL — wariant z dużą delecją<br>• PolyTGPolyT — genotyp poliTG/poliT w genie kodującym mukowiscydozę                                                                                                    |
|   | Coordinate (Współrzędna)                     | Pozycja w genomie, w której znaleziono wariant.<br>Nazwa pola w pliku *.txt to Coordinate (Współrzędna).                                                                                                    |
|   | Chromosome (Chromosom)                       | Identyfikator chromosomu referencyjnego.<br>Nazwa pola w pliku *.txt to Chromosome (Chromosom).                                                                                                    |
|   | Frequency (Częstość)                         | Odsetek odczytów próbki zawierających wariant. Na przykład, jeśli nukleotydem referencyjnym w danej pozycji jest A i próbka 1 ma 60 odczytów A i 40 odczytów T, to częstość wariantu pojedynczych nukleotydów (SNV) wynosi 0,4.                                                                                                    |
|   | Depth (Głębokość)                            | Liczba odczytów do pokrycia próbki w danej pozycji.                                                                                                    |
|   | cDNA Name (HGVS)<br>(Nazwa cDNA [HGVS])      | Opis wariantu na poziomie DNA z zastosowaniem nazewnictwa sekwencji<br>kodującego DNA (cDNA) zgodnego z zaleceniami stowarzyszenia Human Genome<br>Variation Society (HGVS).                                                                                                    |
|   | Protein Name (HGVS)<br>(Nazwa białka (HGVS)) | Opis wariantu na poziomie białka z zastosowaniem nazewnictwa sekwencji białek<br>zgodnie z zaleceniami stowarzyszenia Human Genome Variation Society (HGVS).                                                                                                    |
|   | dbSNP ID (Identyfikator w bazie<br>dbSNP).   | Identyfikator wariantu w bazie danych dbSNP.<br>Nazwa pola w pliku *.txt to dbSNP ID (Identyfikator w bazie dbSNP).                                                                                                    |
| _ | Reference (Odniesienie)                      | Nukleotyd referencyjny na współrzędnej genomowej, w której pojawia się wariant.<br>W pliku *.txt to Reference (Odniesienie).                                                                                                    |
|   | Result (Wynik)                               | <ul> <li>Genotyp wariantu.</li> <li>SNV lub DIV — opisano dwa obserwowane allele. Na przykład A/T określa wariant typu SNV, gdzie obserwuje się oba allele A i T, a wariant ten jest heterozygotyczny. Jako pierwszy na liście wymieniany jest allel typu dzikiego, a następnie allel wariantu.</li> <li>Małe delecje — allel wariantu określa allel z delecją. Na przykład ATCT/A.</li> <li>Insercje — allel wariantu określa allel z insercją. Na przykład C/CT.</li> <li>DEL — wynik jest raportowany jako delecja heterozygotyczna lub homozygotyczna.</li> <li>PoliTG/poliT — raportowany jest rzeczywisty genotyp. Nazwa pola w pliku *.txt to Result (Wynik).</li> </ul> |
|   | Interpretation (Interpretacja)               | <ul> <li>Pole pozwalające specjaliście w zakresie genetyki klinicznej przedstawić kliniczną interpretację mutacji w każdej próbce.</li> <li>CF — powoduje mukowiscydozę.</li> <li>MVCC — mutacja o różnych konsekwencjach klinicznych (ang. Mutation of Varying Clinical Consequence).</li> <li>MOUS — mutacja o nieznanym znaczeniu (ang. Mutation of Unknown Significance).</li> <li>NCFCM — mutacja niepowodująca mukowiscydozy (ang. Non CF Causing Mutation).</li> <li>Unknown (Nieznana).</li> </ul>                                                                                                    |

Sekcja Informacje o wariantach wykrytych w próbce zawiera także wpis Coordinates Not Called (Współrzęde z nierozpoznanym nukleotydem), który wyświetla listęwspółrzędych genomowych w regionie docelowym, w których nie rozpoznano nukleotydu ze względ na niskie wartości poziomu ufności.

## Pomoc techniczna

W celu uzyskania pomocy technicznej należy skontaktować się z działem pomocy technicznej firmy Illumina.

Witryna:www.illumina.comAdres e-mail:techsupport@illumina.com

Numery telefonów do działu pomocy technicznej firmy Illumina

| Region           | Bezpłatne       | Regionalne     |
|------------------|-----------------|----------------|
| Ameryka Północna | +1 800 809 4566 |                |
| Australia        | +1 800 775 688  |                |
| Austria          | +43 800006249   | +43 19286540   |
| Belgia           | +32 80077160    | +32 34002973   |
| Chiny            | 400 066 5835    |                |
| Dania            | +45 80820183    | +45 89871156   |
| Finlandia        | +358 800918363  | +358 974790110 |
| Francja          | +33 805102193   | +33 170770446  |
| Hiszpania        | +34 911899417   | +34 800300143  |
| Holandia         | +31 8000222493  | +31 207132960  |
| Hongkong, Chiny  | 800960230       |                |
| Irlandia         | +353 1800936608 | +353 016950506 |
| Japonia          | 0800 111 5011   |                |
| Korea Południowa | +82 80 234 5300 |                |
| Niemcy           | +49 8001014940  | +49 8938035677 |
| Norwegia         | +47 800 16836   | +47 21939693   |
| Nowa Zelandia    | 0800 451 650    |                |
| Singapur         | +1 800 579 2745 |                |
| Szwajcaria       | +41 565800000   | +41 800200442  |
| Szwecja          | +46 850619671   | +46 200883979  |
| Tajwan, Chiny    | 00806651752     |                |
| Wielka Brytania  | +44 8000126019  | +44 2073057197 |
| Włochy           | +39 800985513   | +39 236003759  |
| Inne kraje       | +44 1799 534000 |                |

**Karty charakterystyki** — dostępne na stronie firmy Illumina pod adresem support.illumina.com/sds.html.

Dokumentacja produktu jest dostępna do pobrania w witrynie support.illumina.com.

Nr dokumentu: 1000000100946 wer. 01 POL

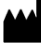

Illumina 5200 Illumina Way San Diego, California 92122, USA +1 800 809 ILMN (4566) +1 858 202 4566 (poza Ameryką Północną) techsupport@illumina.com www.illumina.com

DO STOSOWANIA W DIAGNOSTYCE IN VITRO

© 2021 r. Illumina, Inc. Wszelkie prawa zastrzeżone.

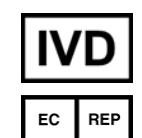

Illumina Netherlands B.V. Steenoven 19 5626 DK Eindhoven Holandia

#### Sponsor australijski

Illumina Australia Pty Ltd Nursing Association Building Level 3, 535 Elizabeth Street Melbourne, VIC 3000 Australia

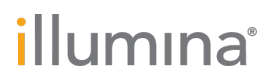